甲南大学父母の会 会長 大垣 利哉

## 新入会員歓迎会のご案内

謹啓 この度はお子様の合格、誠におめでとうございます。

父母の会として心よりお慶び申し上げます。先日、ご郵送いたしました入学手続案内書に同封の「新 入会員歓迎会のご案内」の通り、入学宣誓式終了後にご父母・保護者各位に対し、父母の会より歓迎 の意を表し、下記の通り歓迎会を開催させていただきます。当初、対面での開催を予定しておりまし たが、新型コロナウイルス感染症の状況に鑑み、オンライン (Zoom) での開催とさせていただきます ので、何卒ご出席くださいますようご案内申し上げます。

謹白

記

- 1. 日 時 2021年4月1日(木) 16時50分~17時30分(予定)
- 方法 オンライン (Zoom)
  ID: 856 2249 9574 パスワード: 775074
  配信 URL: <u>https://us02web.zoom.us/j/85622499574</u>
  ※Zoom の接続方法は別紙をご覧ください。
- 3. 次 第
- (1) 会長あいさつ
- (2) 父母の会活動についての紹介 (父母の会会長)
- (3)大学の学修について (教務部長)
- (4)卒業後の進路について (キャリアセンター所長)

## 4. 備考

- 入学宣誓式は3部制となっておりますが、本会は1回のみの開催とさせていただきます。(当日ご参加が難しい方のために、後日、録画したものを学生部HP上でオンデマンド配信する予定です。)
- 参加される際の名前は「学部および学生氏名」としていただくよう、ご協力 ください。(全参加者の氏名が閲覧可能となるため、難しい場合は後ほど個別 に確認させていただきますのでご了承ください。)

◆Zoom による参加方法

【Zoomとは】

Zoom はオンラインでの会議を実現するクラウド型のビデオチャットサービスです。パソコンやス マートフォン、タブレットなどを通して複数人でのビデオ通話を可能にするサービスで、テレワー クなどで自宅にいながらミーティングなどを実現できるものです。

【事前準備】

カメラ機能のあるパソコンまたはスマートフォンやタブレット端末などの準備が必要です。また、 あらかじめ Zoom をインストールしておくと便利です。

【接続方法】

 インストールした Zoom のアイコンから起動し、「ミーティングに参加」をクリックします。 インターネットブラウザから Zoom のサイトにアクセスすることもできます。 URL: https://zoom.us/

|      | <u>, , ,</u> |        |              | ここをクリック                   |
|------|--------------|--------|--------------|---------------------------|
| zoom | יעוב-לפט א   | プランと価格 | 営業担当へのお問い合わせ | ミーティングに参加する ミーティングを開催する マ |

ミーティング ID を入力する画面が表示されますので、「新入会員歓迎会のご案内」に記載しているミーティング ID と名前(学部および学生氏名)を入力し、「参加」をクリックします。ミーティングパスワードを入力する画面が表示されますので、パスワードを入力し、「ミーティングに参加」をクリックしてください。

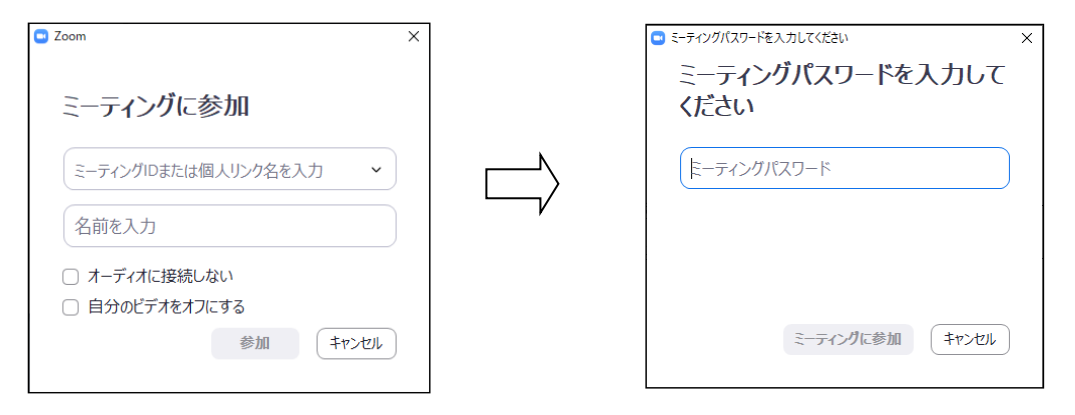

自身のビデオ画像の確認が表示される場合は、「ビデオ付きで参加」をクリックし、次に表示される「コンピュータでオーディオに参加」(「インターネットを使用した通話」と表示される場合もあります)をクリックすると、Zoomの基本画面が表示されます。